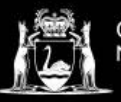

## **Library Services**

Microsoft Authentication using Phone Number and Email without the App

To complete these instructions, you will need access to a working mobile phone and a personal email account.

- 1. From the North Metropolitan TAFE website, open the Microsoft 365 link.
- Log into Microsoft 365 with your student login details:
  Email Login: Student ID Number@tafe.wa.edu.au
  Password: Your default password (unless you have already changed your password at home or on a student PC)

Your default password is **tafewa** (all lower-case) and your date of birth in DDMMYYYY format, e.g., tafewa14092006

**3.** You will be prompted that "More information is required" **Press next.** 

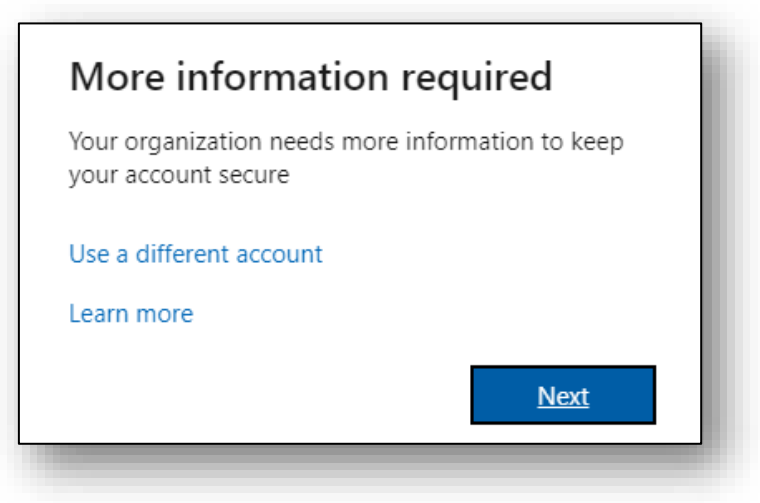

 On the bottom left hand of the 'Microsoft Authenticator' box click 'I want to set up a different method'

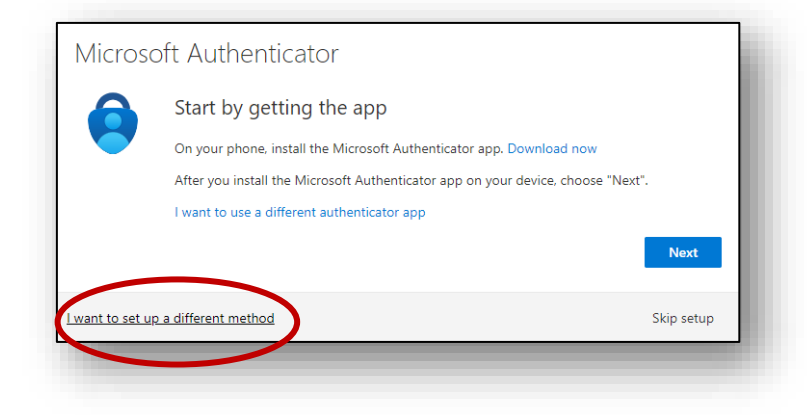

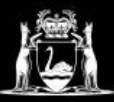

## **Library Services**

5. From the 'Choose a different method' drop down menu, **select** Phone

| Choose a d   | lifferent ı   | method $	imes$ |
|--------------|---------------|----------------|
| Which method | would you lil | ke to use?     |
| Phone        |               | $\sim$         |
|              | Cancel        | Confirm        |
| _            |               |                |

- 6. Enter details in the Phone screen as follows:
  - Enter Australia as your region,
  - Enter your phone number,
  - Select Receive a code,
  - Click Next.

| Phone                                                                                                    |                  |
|----------------------------------------------------------------------------------------------------|------------------|
| You can prove who you are by answering a call on your phone or receiving a code on your ph                         | none.            |
| What phone number would you like to use?                                                                           |                  |
| Australia (+61)                                                                                                    |                  |
| Receive a code                                                                                                    |                  |
| Call me                                                                                                    |                  |
| Message and data rates may apply. Choosing Next means that you agree to the Terms of sen<br>and cookies statement. | vice and Privacy |
|                                                                                                    |                  |

7. Your phone will receive a code via SMS. Enter the code on the screen. Then click Next.

| Phone                                                           |                       |           |
|-----------------------------------------------------------------|-----------------------|-----------|
| We just sent a 6 digit code to +61<br>Enter code<br>Resend code | Enter the code below. |           |
|                                                                 |                       | Back Next |
|                                                                 |                       |           |

8. You will reach this screen. Click Next.

| Phone                                                  |  |
|--------------------------------------------------------|--|
| Verification complete. Your phone has been registered. |  |
| Next                                                   |  |
|                                                        |  |

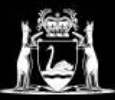

## **Library Services**

- **9.** This takes you back to the 'Microsoft Authenticator' screen.
  - **Click** 'I want to set up using a different method'
  - From the drop down **select email**.

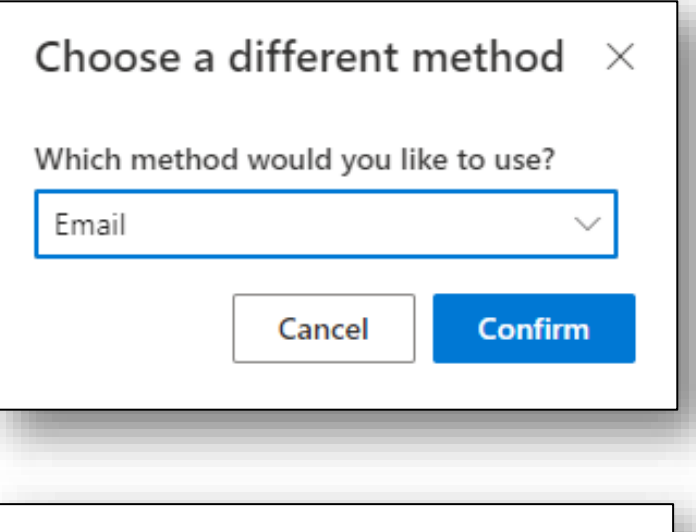

**10.** Type your **Personal Email** address into the bar. Then click **Next**.

| What email would you like to use?<br>Enter email<br>Next | Email                                            |      |
|----------------------------------------------------------|--------------------------------------------------|------|
| Next                                                     | What email would you like to use?<br>Enter email |      |
|                                                          |                                                  | Next |

11. Your will now receive a code via email.(Check your spam folder if you cannot find it) Enter the code on the screen then click Next.

| Email                  |            |  |
|------------------------|------------|--|
| We just sent a code to | @gmail.com |  |
| Enter code             |            |  |
|                        |            |  |
| Resend code            |            |  |

**12.** You are now set up! **Click Done** to continue to Microsoft 365.

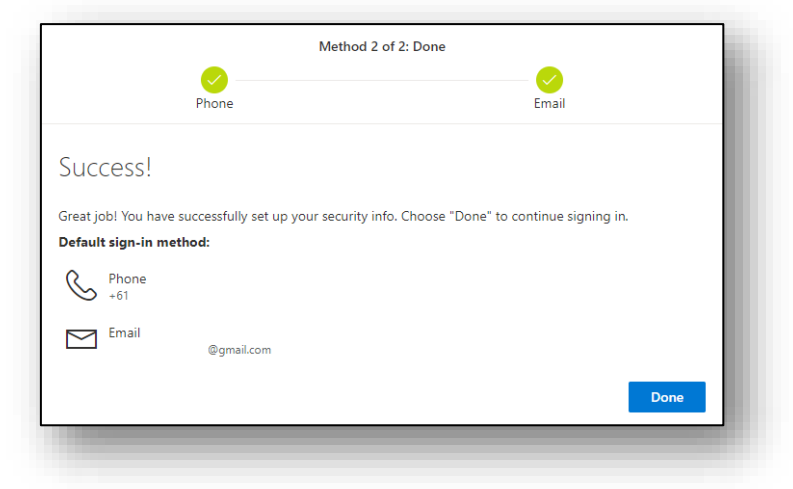

If you require assistance with the above process, please visit your campus library, or give a call. Contact details and opening hours can be found <u>here</u>.

Important note – you will need to have your phone handy both on and off campus as you will need to text

yourself a code to access M365